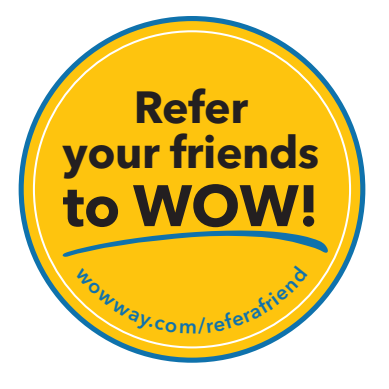

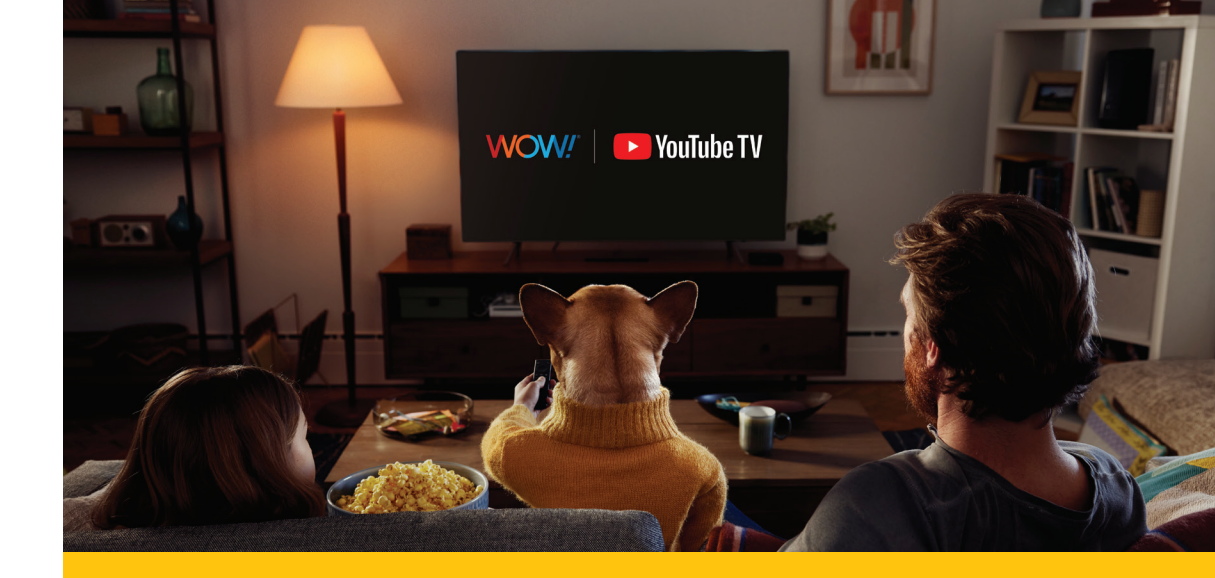

## 

wowway.com

### YouTube TV Self-Installation Guide

Agreement to Terms and Policies. The WOW! Internet service that you have subscribed to is subject to terms and conditions and use policies, which you must accept in order to use the service. Before using the WOW! Internet Service (which includes wired and wireless connection types delivered by WOW!), you should carefully review WOW!'s use, copyright and other policies, and the average and and wireless connection types delivered by WOW!, you should carefully review WOW!'s use, copyright and other policies, and the mems and conditions of subscription. The WOW! Internet Second Use Policy and Copyright Policies, and Terms and Conditions of Subscription are available for your review online by clicking on the "Terms & Conditions" link at the bottom of woway.com. By establishing an account, installing, activating or using the service, or otherwise indicating your agreement to the Terms or intention to use the service, you agree to be bound by the Terms (including any amended, revised or restated terms) and to use the service in compliance with the Terms, including any acceptable use, network management or other policy established by WOW!! If you provide us with a phone number or email address, you agree that we may call, text or email you, which might include autodialed calls and texts, and/or pre-recorded or artificial voice messages.

Self-Installation of Equipment & Services: For some services and in some market areas, WOWI may allow (or require) self-installation and activation of WOWI. Equipment to be used in connection with WOWI services. If you have agreed to self-install equipment to be used in connection with WOWI services, you further agree that: (A) you will adhere to the self-installation requirements specified by WOWI, which will be provided to you, at WOWI's discretion: (i) as written instructions included as part of the self-installation kit provided to Customer; and/or (ii) within an online, an email or other communication by WOWI to you. In this connection, you agree that WOWI may require that you provide to WOWI availe demail address (to receive communications from WOWI, including the self-installation instructions) and/or provide a telephone number so that a WOWI technican way assist in the installation process; and/or (iii) on WOWI's website; and (B) WOWI has no responsibility for the condition, operation, functioning, compatibility, repair, maintenance or any other aspect of the equipment provided by you or others. You will be responsible for your customer provided equipment and any damages (to WOWI equipment, customer equipment or otherwise) that may be caused by you or otherwise relation instructions; and (C) Billing will begin when service is connected by WOWI, whether or noty ou have installed on adarctivated the Service; and (D) your use of WOWI services is subject to WOWI's terms of subscription, and acceptable use, network management and other policies that WOWI has implemented in connection with the service; and (E) installation and/or activation frees may apply. If you are unable for any reason to successfully install your equipment, please contact us and we will assist you in your installation, which may require addition and/or activation frees.

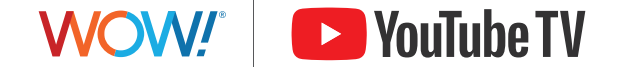

©2025 WideOpenWest Finance, LLC.

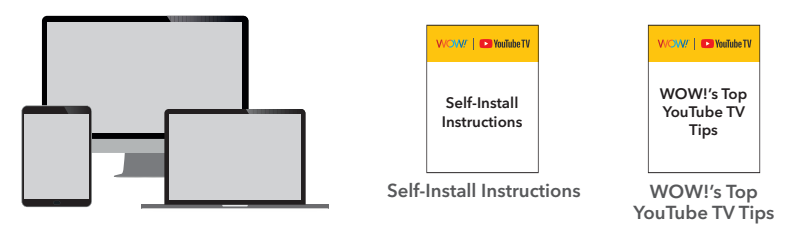

#### You'll need:

- Active WOW! Internet service
- A device with Internet access
- A device for watching TV (TV, phone, computer)
- Your Google Account email and password
- If you have a Gmail address this is your Google Account email
- If you don't have a Google Account, you'll create one in this process

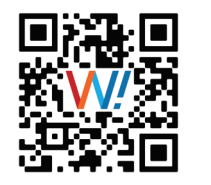

# Check out this quick video to learn how to activate your YouTube TV service.

### Start your YouTube TV subscription

- 1. Click on the link in the YouTube TV email from WOW!.
- 2. Allow WOW! to access your Google account by logging in with your Google account email and password (or create a new Google account).
- **3.** Confirm your YouTube TV plan selection, that you have a device for watching YouTube TV, and set up payment.

### Watch YouTube TV

- 1. Download the YouTube TV app on your Smart TV, a streaming device connected to a TV, or a phone or computer.
- 2. Login to the YouTube TV app using the same Google email and password for your YouTube TV subscription and follow the setup steps.
- **3. Start watching:** Select **Live** to view all channels, **Home** for program recommendations, **Library** to watch your recordings.
- 4. Read WOW!'s top 4 YouTube TV tips, included with your self-installation kit, to make viewing easy and quick.

### **Additional Tips**

- Want more tips? Visit wowway.com/help-center/tv-streaming-apps.
- **Need help?** Chat with us at wowway.com/chat or call our team at 1-866-496-9669.
- Need a Google account? You can create one when you start your YouTube TV subscription. Your email address is required to create a Google account (this can be a non-Gmail email).
- **Fun Fact:** You can watch YouTube TV on your computer (tv.youtube.com), your phone or tablet.